# **Ordering Instructions**

## **Statewide Contract**

IP16 (SWC\*23) Computer Equipment and Accessories

**Ordering Requirements** – Agency must complete a Delivery Order (ADO/CDO) or WV-39 and submit to IP Board for approval before sending to Hewlett-Packard for fulfillment.

**Special Instructions** – Please see the accompanying step-by-step instructions for ordering through wvOASIS.

Approvals Required – IP Board, <u>IP.Board@wv.gov</u>

### Agency and/or Vendor Contact Information -

Jerome Gabryszewski jerome.gabryszewski@hp.com 1-505-415-7120

Kristen Reed Kristen.Reed@hp.com 859-338-9296

See the **List of Buyer Assignments** located at the Purchasing Division website (Agency Resource Center) for the centralized buyer assigned to this contract.

Type of Delivery Order – ADO/CDO or WV-39 for agencies without access to wvOASIS

**How to submit the completed order to the Vendor** – Agencies must send finalized ADO/CDO and IP Board Approval Memo to Hewlett Packard order processing: Orders-Processing-USA@hp.com

**<u>POLITICAL SUBDIVISIONS:</u>** Contact vendor to confirm that contract pricing is available.

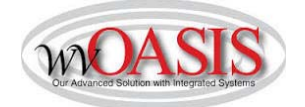

Statewide Master Agreement IP16, Ordering Tips

#### NOTE: If Release Order exceeds \$250,000.00 Order Type will be a CDO

Step 1:

Type "URCATS" in the *Jump-To* Box at the top of the page. Press enter or click "Go". The Universal Requestor Catalog Search page will appear.

Step 2:

Uncheck all of the boxes, except for *MA Catalog Items*. In the *Search For* Field, type "HP Inc" and hit Enter or click *Browse*. This will ensure that only items for the current IP16 are pulled. **Users should no longer enter the Commodity Code 43210000 in the** *Search For* Field.

| Universal Requestor | Catalog Search     |                  |                 |
|---------------------|--------------------|------------------|-----------------|
|                     |                    |                  |                 |
| Browse Clear 🛛 🖶 🗞  |                    |                  |                 |
| General             |                    |                  |                 |
| Search For : HP INC |                    |                  |                 |
| Included Sources    | Master Agreements  | Inventory        | Commodity Codes |
| of Supply:          | MA Catalog Items 🗸 | Purchase History |                 |

#### Step 3:

In the Create Order/Payment section, enter your agency's Department and Unit, your agency's ID prefix (such as DNR or DMV) and select the *Auto Numbering* Box.

| niversal Requestor Catalog | Search |              |        |                  |  |
|----------------------------|--------|--------------|--------|------------------|--|
| <u>Browse Clear</u> ∉ &    |        |              |        |                  |  |
| ► General                  |        |              |        |                  |  |
| Advanced                   |        |              |        |                  |  |
| Create Request             |        |              |        |                  |  |
| - 🗢 Create Order/Paymer    | nt     |              |        |                  |  |
| Order Type : ADO           | 1      | Department : | 0947 📤 | ID :             |  |
| Payment Type : PRC         | 2      | Unit :       | 2      | Auto Numbering : |  |

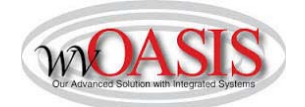

#### Statewide Master Agreement IP16, Ordering Tips

#### Step 4:

In the catalog grid, select the item(s) you want to order by checking the boxes on the left side of the catalog pages. Use the *First, Previous, Next,* and *Last* to navigate the catalog pages.

|          | PunchOut | Unit | Unit<br>Price | Vendor<br>Name | Alias/DBA | CL Description                                      | Description                           | Commodity<br>Code | Commodity<br>Specification           | 8                  | Supplier Part<br>Number | Source                | Expiration |
|----------|----------|------|---------------|----------------|-----------|-----------------------------------------------------|---------------------------------------|-------------------|--------------------------------------|--------------------|-------------------------|-----------------------|------------|
|          | No       | EA   | \$45.00       | HP INC         |           | OPTIONAL: Nylon Backpack                            | Computer Equipment and<br>Accessories | 43210000          | The computer and<br>it's accessories | Ŷ                  | PE840A                  | CMA 0212 SWC000000023 | 09/30/2017 |
|          | No       | EA   | \$921.00      | HP INC         |           | Power Laptop - No image                             | Computer Equipment and<br>Accessories | 43210000          | The computer and<br>it's accessories | $\hat{\mathbf{v}}$ | PWRNB                   | CMA 0212 SWC000000023 | 09/30/2017 |
|          | No       | EA   | \$704.00      | HP INC         |           | Power PC - No image                                 | Computer Equipment and<br>Accessories | 43210000          | The computer and<br>it's accessories | \$                 | PWRPC                   | CMA 0212 SWC000000023 | 09/30/2017 |
|          | No       | EA   | \$15.00       | HP INC         |           | OPTIONAL: External Enhanced<br>Keyboard (USB)       | Computer Equipment and<br>Accessories | 43210000          | The computer and<br>it's accessories | $\hat{}$           | QY776AA                 | CMA 0212 SWC000000023 | 09/30/2017 |
|          | No       | EA   | \$7.00        | HP INC         |           | OPTIONAL: External 2-button<br>mouse w/scroll (USB) | Computer Equipment and<br>Accessories | 43210000          | The computer and<br>it's accessories | \$                 | QY777AA                 | CMA 0212 SWC000000023 | 09/30/2017 |
| <b>v</b> | No       | EA   | \$805.00      | HP INC         |           | Standard Laptop - No image                          | Computer Equipment and<br>Accessories | 43210000          | The computer and<br>it's accessories | ¢                  | STDNB                   | CMA 0212 SWC000000023 | 09/30/2017 |

#### Step 5:

Once you have selected the items, click Create Delivery Order at the bottom of the page (second row, third from the left).

| 🗌 No | EA | \$48.20  | HP INC | OPTIONAL: 8GB Memory<br>(single)  | Computer Equipment and<br>Accessories | 43210000 | The computer and<br>it's accessories | \$ | T7B77AA | CMA 0212 SWC000000023 09/30/2017  |
|------|----|----------|--------|-----------------------------------|---------------------------------------|----------|--------------------------------------|----|---------|-----------------------------------|
| 🗌 No | EA | \$33.00  | HP INC | OPTIONAL: 4 GB Memory<br>(single) | Computer Equipment and<br>Accessories | 43210000 | The computer and<br>it's accessories | \$ | T7B76AA | CMA 0212 SWC000000023 09/30/2017  |
| 🗌 No | EA | \$30.00  | HP INC | OPTIONAL: Tablet Stylus           | Computer Equipment and<br>Accessories | 43210000 | The computer and<br>it's accessories | \$ | T4Z24AA | CMA 0212 SWC000000023 09/30/2017  |
| 🗌 No | EA | \$521.00 | HP INC | Standard PC - no image            | Computer Equipment and<br>Accessories | 43210000 | The computer and<br>it's accessories | \$ | STDPC   | CMA 0212 SWC000000023 09/30/2017  |
| V No | EA | \$805.00 | HP INC | Standard Laptop - No image        | Computer Equipment and<br>Accessories | 43210000 | The computer and<br>it's accessories | ¢  | STDNB   | CMA 0212 SWC000000023_ 09/30/2017 |

First Prev Next Last

💣 Start New Request 📑 Add To Current Request 📑 View Current Request 📑 Catalog Line Details 📑 Buy From Supplier

Add Selected Lines to MALS de View MALS Records Create Delivery Order Create Payment de Start New MA Comparison

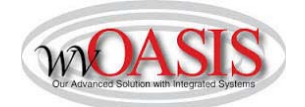

Statewide Master Agreement IP16, Ordering Tips Step 6:

Once the Agency Delivery Order/Central Delivery Order is created, some necessary information must be completed, such as *Description, Requestor Issuer Buyer, Shipping and Billing*, accounting information, and quantities. Some descriptive information on the commodity lines will not appear until "Validate" is clicked. Credit Terms have been consistently slowing down orders. Please list credit/payment terms in the Extended Description section of the ADO to avoid delays. Please be aware that Agencies and West Virginia State Entities with wvOASIS access must submit the ADO to the IP Board for review and approval through wvOASIS. <u>Any WV-39s received from Agencies or Entities with wvOASIS access will be rejected.</u> Please use the following steps to submit your purchase to the IP Board:

In the Header Section, click on the *Reporting Tab* (the eighth from the left). In the *Reporting 2* Field, choose option 10 - CTO *IP Board* from the pick list. Leave the *Reporting 1* Field as is.

| He | ader              |                  |               |                        |              |                      |                          |              |                              |                      |
|----|-------------------|------------------|---------------|------------------------|--------------|----------------------|--------------------------|--------------|------------------------------|----------------------|
|    |                   |                  |               |                        |              |                      |                          |              |                              |                      |
| Ge | neral Information | Contract Details | Reference     | Requestor Issuer Buyer | Modification | Extended Description | Default Shipping/Billing | Reporting    | Fixed Asset Intent Reference | Document Information |
|    |                   | Reporting 1:     | 10            | <b>1</b>               |              |                      |                          | Reporting 4: |                              |                      |
|    |                   |                  | Request for Q | uotation               |              |                      |                          | Reporting 5: |                              |                      |
|    |                   | Reporting 2:     | 10            | ×                      |              |                      |                          | Reporting 6: |                              |                      |
|    |                   |                  | CTO IP Board  |                        |              |                      |                          | Reporting 7: |                              |                      |
|    |                   | Reporting 3:     |               | 2                      |              |                      |                          |              |                              |                      |

Once the ADO/CDO has been completed, validated, and submitted into workflow, the 1st Level Approver will take the task and approve, which will send the document to your agency's 3<sup>rd</sup> Party Approver's worklist. The 3<sup>rd</sup> Party Approver must reassign the ADO to the IP Board's worklist by using the following instructions:

When the document appears in the 3<sup>rd</sup> Party Approver's worklist, he/she will check the box for the document and from the *Action Menu* at the top of the page, select the *Reassign* function (fifth one down).

|                                                                                                    | Procurement Budgeting Accounts Receivable Account                | s Payable                                                                                                    |
|----------------------------------------------------------------------------------------------------|------------------------------------------------------------------|----------------------------------------------------------------------------------------------------|
| Worklist                                                                                                    |                                                                  |                                                                                                    |
| Select Worklist: 3rd Party Appr Dept.0231 Change Work<br>Level: Code:<br>Dept:<br>Dept:<br>Dept:<br>Submitter ID:<br>Escalated Item: V<br>Browse Clear | list Role Order                                                  | Approve<br>Unapprove<br>Reject<br>Reject All<br>Reassign<br>Take Task<br>Return Task<br>Manual Route<br>Bypass Approvals<br>Track Work in Progress |
| Level Code Dept ID Escalated Item Commer                                                                                                    | ts Creator ID <u>Submitter ID</u> <u>Date</u> Reason             | Message                                                                                                    |
| ✓ 4 ADO 0231 <u>OOT1700000001</u> No No                                                                                                    | mcallisterj mcallisterj 2/16/2017 12:02:30 PM Apply approval Rep | orting Field 2 is populated. Please Assign to the correct 3rd party Appover                                                                        |
| First Prev Next Last Approve Reject <u>Take Task</u> Return Task <u>Refresh</u><br><u>Menu Recall</u>                                                  |                                                                  |                                                                                                    |

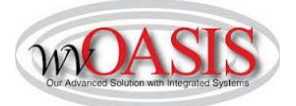

Statewide Master Agreement IP16, Ordering Tips

After selecting *Reassign*, type "blair\*" in the *UserID* Field and click *Browse* or hit Enter to search.

| Browse Clear |        |   |
|--------------|--------|---|
| User ID :    | blair* | × |
| Department : |        |   |
| Unit :       |        |   |

Once the search results are returned, select "blairlo1" with the Department of 0210 and Unit of 2220. Press *Select* and your ADO/CDO will be assigned to the IP Board. You can verify this step by looking at the document's workflow. If done correctly, you will see the document is assigned to Louis Blair, 3<sup>rd</sup> Party Approver for Dept 0210. If changes are requested, the IP Board will reject the document. If approved, it will continue through the workflow.

|    | User II  | ): blair*  |      |
|----|----------|------------|------|
| De | partmen  | t :        |      |
|    | Uni      | t:         |      |
|    | User ID  | Department | Unit |
| ~  | blairlo1 | 0210       | 2220 |
|    | blairsa1 | 0313       | 9496 |
|    | blaida1  | 0511       | 3158 |

You can verify this step by looking at the document's workflow. If done correctly, you will see the document is assigned to Louis Blair, 3<sup>rd</sup> Party Approver. If changes are requested, the IP Board will reject the document. If approved, it will continue through the workflow.

| A  | pproval Rule ID | Seq No | Approval Level | Assignment Date | Initial Assignee Name    | Approval Status | Approval User Name |
|----|-----------------|--------|----------------|-----------------|--------------------------|-----------------|--------------------|
| 10 |                 | 3      | 3              | 2017-02-16      | ADO Lvl 1 Dept:0231      | Approved        | Justin McAllister  |
| 10 | É               | 4      | 4              | 2017-02-21      | 3rd Party Appr Dept:0231 | Approved        | Louis Blair        |
| 10 | í.              | 5      | 5              | 2017-02-21      | ADO Lvl 2 Dept:0231      | Pending         |                    |